## Anleitung zu http://online.sit-heroldstatt.de:

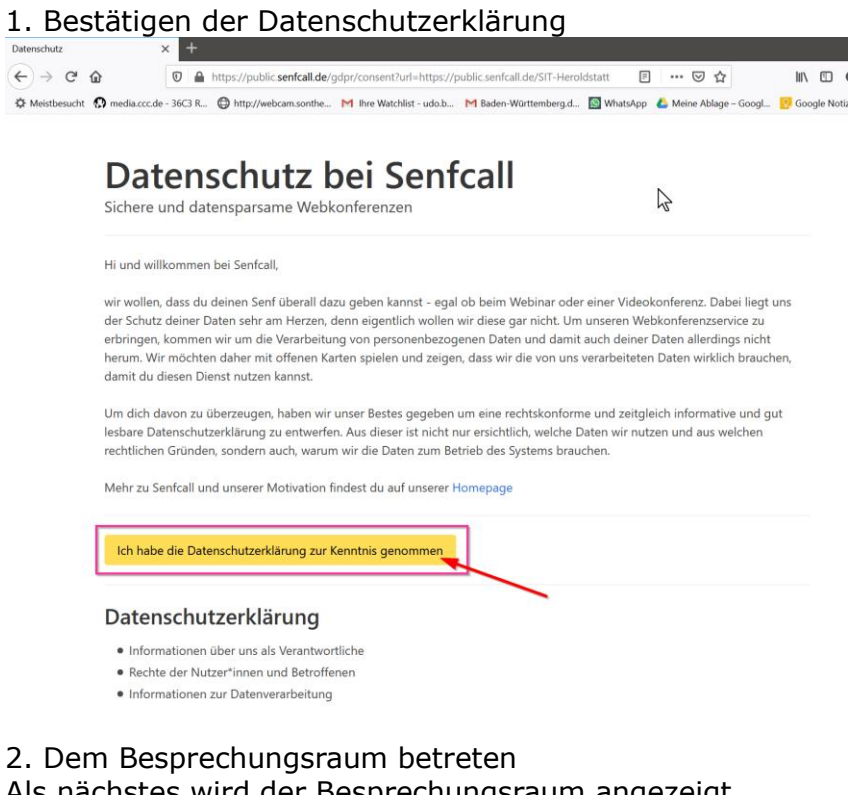

Als nächstes wird der Besprechungsraum angezeigt. Auf Starten klicken, ein Passwort ist nicht nötig.

| Der gewunsch    | nicht.                                         |
|-----------------|------------------------------------------------|
| Möchtes         | st Du ihn jetzt erstellen?                     |
| (oder denk dir  | einfach einen anderen eindeutige<br>Namen aus) |
| SIT Heroldstatt |                                                |
| SIT-Heroidstatt |                                                |
| Passwort (optic | onal)                                          |
|                 | Starten                                        |

3. Den eigenen Namen eintragen Hier den eigenen (Vor-)Namen eintragen, damit wir uns gegenseitig erkennen.

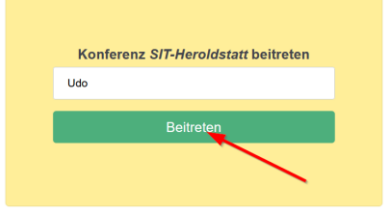

## 4. Mit Mikrofon beitreten Auf da<u>s Mirkofonsymbol klicken</u>

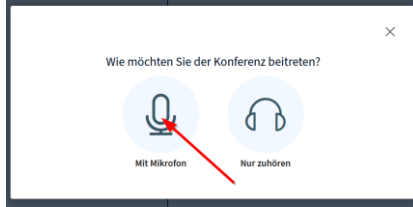

5. Lokale Genehmigung zur Nutzung des Mikrofons bestätigen. Dies kann ggf. je nach Browserversion unterschiedlich aussehen

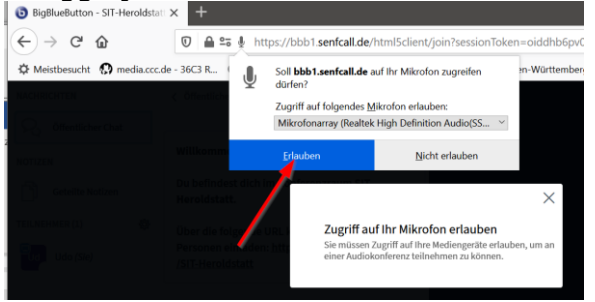

## 6. Test von Mikrofon und Lautsprecher

Es beginnt ein Test des Mikrofons und Lausprecher. Man sollte die eigene Stimme aus dem Lautsprecher hören. Dann auf ja klicken.

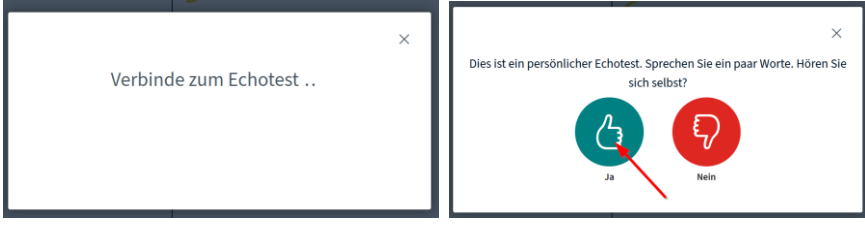

7. Im Meetingraum Kamera und Mikrofon einschalten, sowie die Präsentationsfläche schließen.

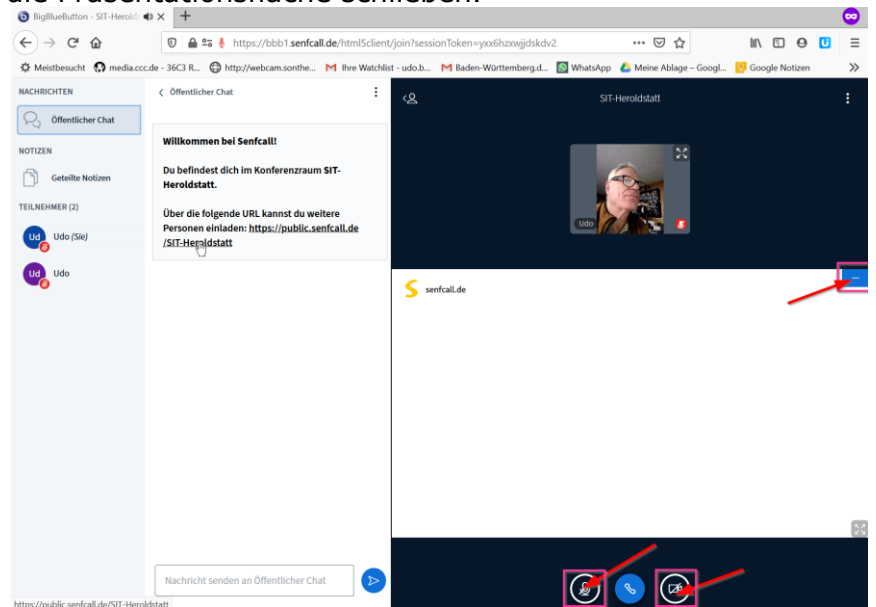

## 8. Kameranutzung bestätigen

Bevor das eigene kamerabild angezeigt wird, muss man die Kamera auswählen und bestätigen, dass sie benutzt werden darf.

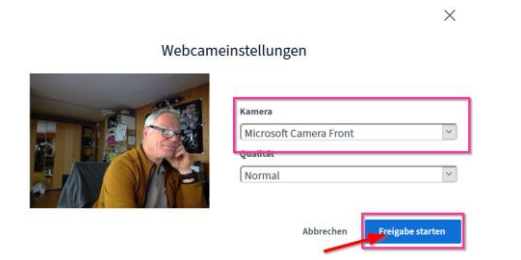

9. Zuletzt noch die Präsentationsfläche schließen Auf das Fenster-Schließen-Symbol klicken

| NACHRICHTEN                                                                    | < Öffentlicher Chat                                                                                                    | دع                  | SiT-Heroldstatt        |          |
|--------------------------------------------------------------------------------|----------------------------------------------------------------------------------------------------|---------------------|------------------------|----------|
| NOTIZEN<br>Cetelite Notizen<br>TEILNEHMER (2)<br>Udo (Sie)<br>Udo (Sie)<br>Udo | Willkommen bei Senfcall!<br>Du befindest dich im Konferenzraum SIT-<br>Heroldstatt.<br>Über die folgende URL kannst du weitere<br>Personen einladen: https://public.senfcall.de<br>/SIT-Heroldstatt | <b>S</b> senfcalLde | Prisentation           | erbergen |
|                                                                                |                                                                                                    |                     |                        | R        |
|                                                                                | Nachricht senden an Öffentlicher Chat                                                                                                    |                     | Webcamfreigabe beenden |          |

Dann werden die Teilnehmervideos angezeigt. Zuletzt noch das Mikrofon frei geben – auf das Mikrofonsymbol klicken

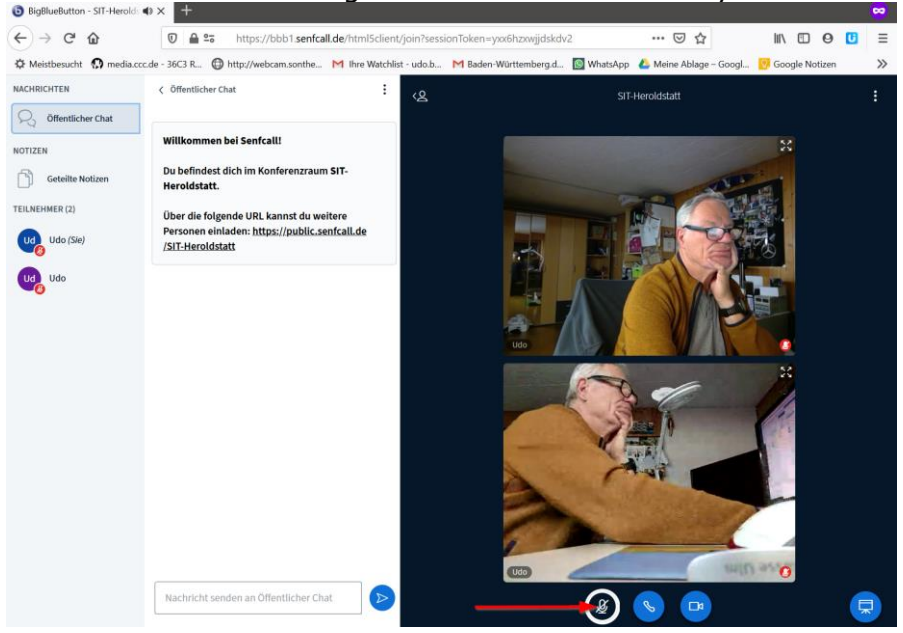

10. Abmelden indem ihr auf die 3 Punkte, oben rechts, klickt.

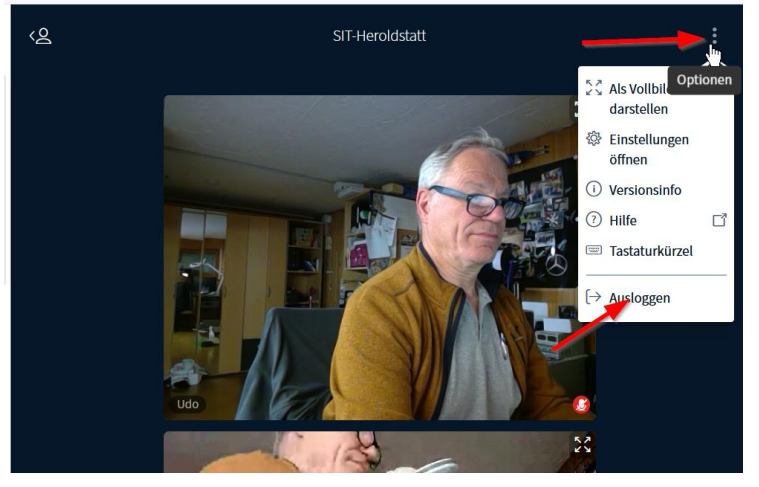